## App 端-体系运行记录的验收操作(文档)

1, 用户登录"互海通"APP 后, 切换到"管理"界面, 点击运行记录。

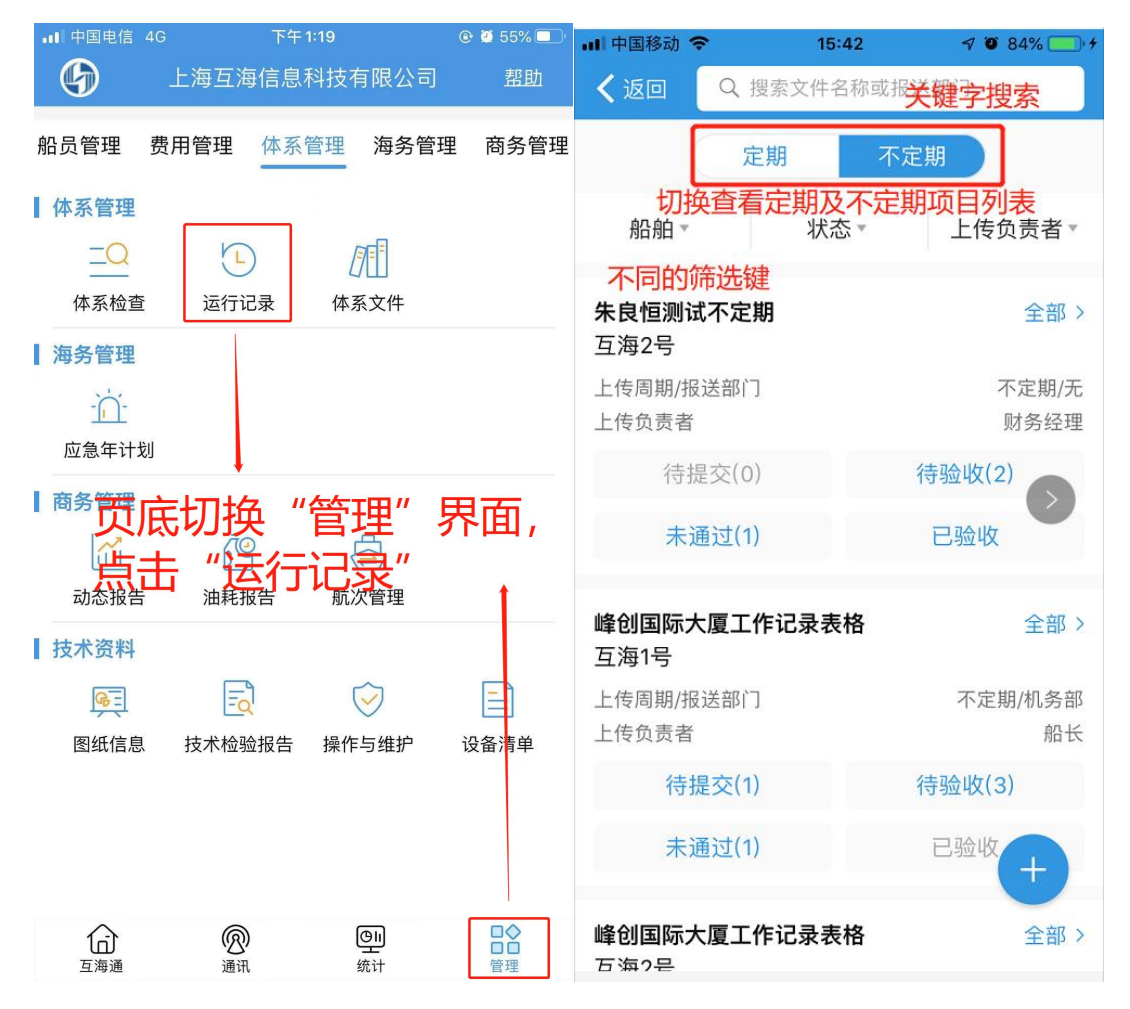

2, 定期项目的查找:进入"运行记录"列表后,界面默认展示的是所有船的,当月的运行记录列表。用户可以点击切换查看,例如切换为"待验收"状态和"2019/07月"的运行记录表格, 方便岸基验收。

| ᡂ""⊪奈 爸 ඎ 下午4:                         | 07 <sup>100 46</sup> .nli <b>奈 <sup>100</sup></b> 下午4:51                                                                                                    |
|----------------------------------------|----------------------------------------------------------------------------------------------------|
| < 返回 ○ 搜索文件名称或报送部门                     | く返回                                                                                                    |
| 定期不定期                                  | 定期不定期                                                                                                    |
| 船舶▼ 状态▼ 2019/07▼                       | 船舶▼ 待验收▼ 2019/07▼                                                                                                    |
| <b>甲板卫生检查</b> 待提                       | 大员面试记录表 表头可以筛选<br>(方法)<br>(表海号/2019年7月份)                                                                                                    |
| 上传周期/报送部门 1月/机务<br>上传负责者 默认所有船,所有状态,二  | 部 上传周期/报送部门 1月/人事部<br>上传负责者/上传日期 二副/<br>2019-07-17                                                                                                    |
| <sup>备注</sup> 月的运行记录列表<br><sup>无</sup> | 上传验收者 船长                                                                                                    |
|                                        | 无                                                                                                    |
| <b>舵机舱卫生检查</b> 待上                      | 专                                                                                                    |
| 东海号/2019年7月份                           |                                                                                                    |
| 上传周期/报送部门 1月/机务                        | 的                                                                                                    |
| 上传负责者                                  | 轨                                                                                                    |
| 开航前主机检查 待上                             | 专                                                                                                    |
| 东海号/2019年7月份                           |                                                                                                    |
| 上传周期/报送部门 1月/机条                        | 部                                                                                                    |
| 上传负责者                                  | in the second second seco |
|                                        |                                                                                                    |
| 人员面试记录表 待验                             | 收                                                                                                    |
| 东海号/2019年7月份                           |                                                                                                    |
| トは日期/提送部门 1日/人車:                       | 74                                                                                                    |

3, 定期项目的验收:用户点击需要验收的文件,在跳出的验收界面中,填入验收或退回意见,点击验收或退回。验收通过的记录将归档(如果需要撤回验收通过,可以进入到项目详 情页面点击"撤回验收"),验收退回的记录将退回给上传负责人。

注意:如果点击后,里面没有"验收通过"或"退回"功能键,那说明用户没有权限来验收,可以找公司的超级管理员核对。

| 下午1:17                                    | 6.1K/s & .atl 奈 ஹ   | 下午1:32                     | 0.0K/s ½ .៕ ବି 🐵                    |
|-------------------------------------------|---------------------|----------------------------|-------------------------------------|
| く返回 运行记录                                  | 录验收                 | く返回                        |                                     |
| 海图资料清单点击可以<br><sup>互海1号</sup> 的所有扶        | 上查看该记录表格<br>1行的历史记录 | <b>海图资料清单</b><br>互海1号      |                                     |
| 2019年                                     | 查看年记录》              | 2019年                      | 查看年记录 >                             |
| 文件号                                       | 2019年测试             | 文件                         | 验收通过                                |
| 记录时间                                      | 无                   | 记录                         | 无                                   |
| 上传周期                                      | 1月                  | 上作                         | 1月                                  |
| 报送部门                                      | 无                   | 报送                         | 无                                   |
| 记录者/验收者                                   | 无/海务经理              | <sub>记5</sub> 点击验收<br>口中输入 | 通过或退回时,在译 <sub>理</sub><br>您的验收意见。验收 |
| 2019年2月份                                  | 待验收                 | 201 <mark>退回时</mark> ,     | 必须填写拒绝理由。                           |
| 上传负责者/上传日期                                | 二副/2019-03-05       | 上传                         | 3-05                                |
| 上传验收者                                     | 采购经理                | 上传                         | 经理                                  |
| <sup>备注</sup> 查看记录上<br><sup>无</sup> 验收通过或 | 传附件,点击<br>退回。       | 确定<br>备注<br>无              | 取消                                  |
| 附于1年(1)                                   | 查看全部                | 附件(1)                      | 查看全部                                |
| 验收通过                                      | 退回                  | 验收通过                       | 退回                                  |

| ■■ 中国移动 🗢                                                                              | 16:07                   | 🔊 🗿 91% 🦲 🗲    |  |
|----------------------------------------------------------------------------------------|-------------------------|----------------|--|
| く返回                                                                                    | 运行记录                    |                |  |
| <b>测试12月周</b><br>岸基                                                                    | <sup>期项目</sup><br>进入到已验 | 收的运行记          |  |
| 2019年                                                                                  | 录详情而而                   | 查看年记录〉         |  |
| 文件号                                                                                    |                         | 则试12月周期项目      |  |
| 记录时间                                                                                   |                         | 一天             |  |
| 上传周期                                                                                   |                         | 12月            |  |
| 报送部门                                                                                   |                         | 船员部            |  |
| 记录者/验收                                                                                 | 者                       | 船长/船员经理        |  |
| 关联体系文件《34565-dgd》《0000-受控文件总清单<br>》《AQ.安全管理手册:H第五章-船长的责任和权力》<br>《AQ.安全管理手册:I第六章-资源和人员》 |                         |                |  |
| 2019年1月份                                                                               | 9                       | 已验收            |  |
| 上传负责者/上                                                                                | _传日期                    | 船长/2019-04-03  |  |
| 上传验收者/验                                                                                | 金收日期 船                  | 员经理/2019-05-05 |  |
| 备注可以指                                                                                  | 数销验收,项目变                | を 为待验 收状态      |  |
|                                                                                        | 撤销验收                    |                |  |

不定期项目的查找和验收。

不定期项目属于用户需要的时候,才会点击产生,不是固定周期的任务。故用户点击"添加 不定期项目"的时候,系统会把所有不定期项目罗列出来,供用户选择来执行。

用户点击"不定期"切换到不定期项目页面,刚开始进入的话,这里是空的,表示还没有不定期项目产生,一旦项目做起来后,这里就会有已做的项目列表,这些已做的项目列表包含了四个状态:已验收,待提交,已退回,待验收。

已验收:表示岸基已经验收的项目,可以点击进行查阅。用户点击进入已验收的项目详情里面,可以进行"撤销验收"的操作,操作后该项目变为"待验收"状态。

待提交:上传负责人中途退出,临时保存的草稿状态,还未正式提交。

已退回:岸基审核退回的单据,等待上传负责人更改后重新提交。

待验收:上传负责人提交后,等待验收者审核。

用户点击"待验收",进入到该不定期项目的待验收记录列表,这里可能有多个待验收的记录, 用户找到需要验收的记录,点击"去验收"(见下图数字1)。然后在跳出的待验收记录的详 情页面中,查看记录详情及附件,确认后,点击"验收通过"或"退回"(见下图数字2)。验 收通过后,该记录将变为已验收状态,退回该记录后,则该记录将变为"未通过"状态,回到 上传负责人手里,等待他整改后重新提交。

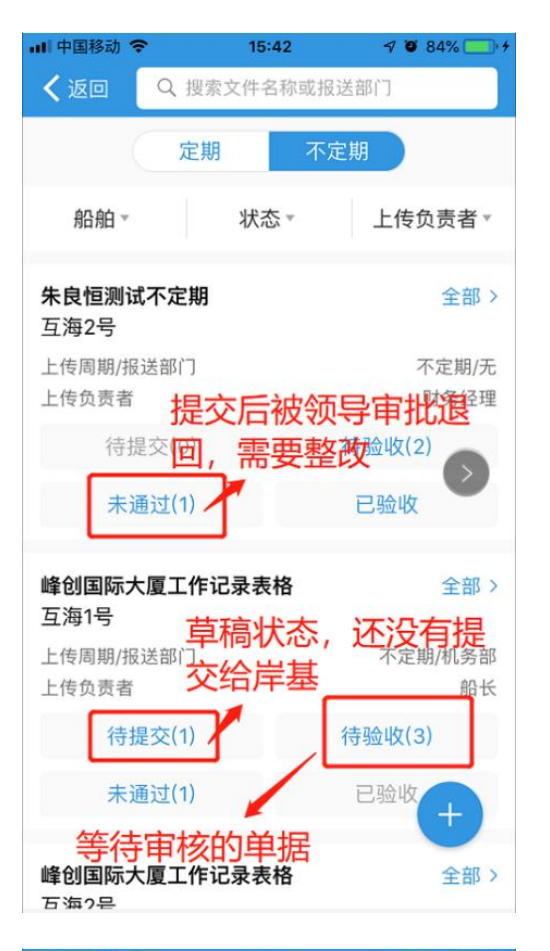

| ■■中国移动 🗢                                                                                                    | 16:15                 | 🔊 🎱 93% 🦲 👎                                           |
|----------------------------------------------------------------------------------------------------|-----------------------|-------------------------------------------------------|
| く返回                                                                                                    | 运行记录详情                |                                                       |
| <b>峰创国际大厦工</b> (<br>互海1号                                                                                                    | 作记录表格                 |                                                       |
| 文件号                                                                                                    |                       | sd-123                                                |
| 表格编号                                                                                                    |                       | 12-34s                                                |
| 生效时间                                                                                                    |                       | 2019-04-01                                            |
| 上传周期/报送部                                                                                                    | ያሶጋ                   | 不定期/机务部                                               |
| 记录者/验收者                                                                                                    |                       | 二副/船长                                                 |
| <ul> <li>特验收</li> <li>上传负责者/上传日</li> <li>上传验收者</li> <li>发生时间</li> <li>备注</li> <li>查看〕</li> <li>无</li> <li>记录执行附件(1)</li> </ul> | <sup>期</sup><br>运行记录详 | 船长/2019-04-10<br>机务部长<br>2019-04-08<br>情及附件<br>查看全部 > |
| <b>2, 点</b><br>验收通过                                                                                                    | 击验收通过                 | <mark>或退回</mark>                                      |

| 📶 中国移动 🗢                                                 | 16:15                     | 7 🤨 93% 🦲 🕈                                                  |
|----------------------------------------------------------|---------------------------|--------------------------------------------------------------|
| く返回                                                      | 运行记录详情                    |                                                              |
| <b>峰创国际大厦工</b><br>互海1号                                   | 作记录表格                     | 待验收                                                          |
| 文件号<br>同一不<br>表格编 <mark>句能多</mark><br>生效时间               | 定期项目 <sup></sup><br>次待验收的 | 下面有 <sup>sd-123</sup><br>的记录 <sup>12-34s</sup><br>2019-04-01 |
| 上传周期/报送音                                                 | ßľD                       | 不定期/机务部                                                      |
| 记录者/验收者                                                  |                           | 二副/船长                                                        |
| 上传负责者/上传日<br>上传验收者<br>发生时间<br>备注<br>无 1, 找<br>记录执行购件(1), | 調<br>到需要验收<br>〔击"去验」      | 船长/2019-04-10<br>机务部长<br>2019-04-08<br>文的记<br>支验收<br>去验收     |
| 上传负责者/上传日<br>上传验收者<br>发生时间                               | 期                         | 船长/2019-04-09<br>机务部长<br>2019-04-08                          |

注意:运行记录也可以把岸基各部门负责上传及验收的项目做上去。在项目设置时,可以勾选岸基,选择岸基的角色作为上传负责人即可。